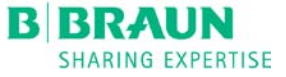

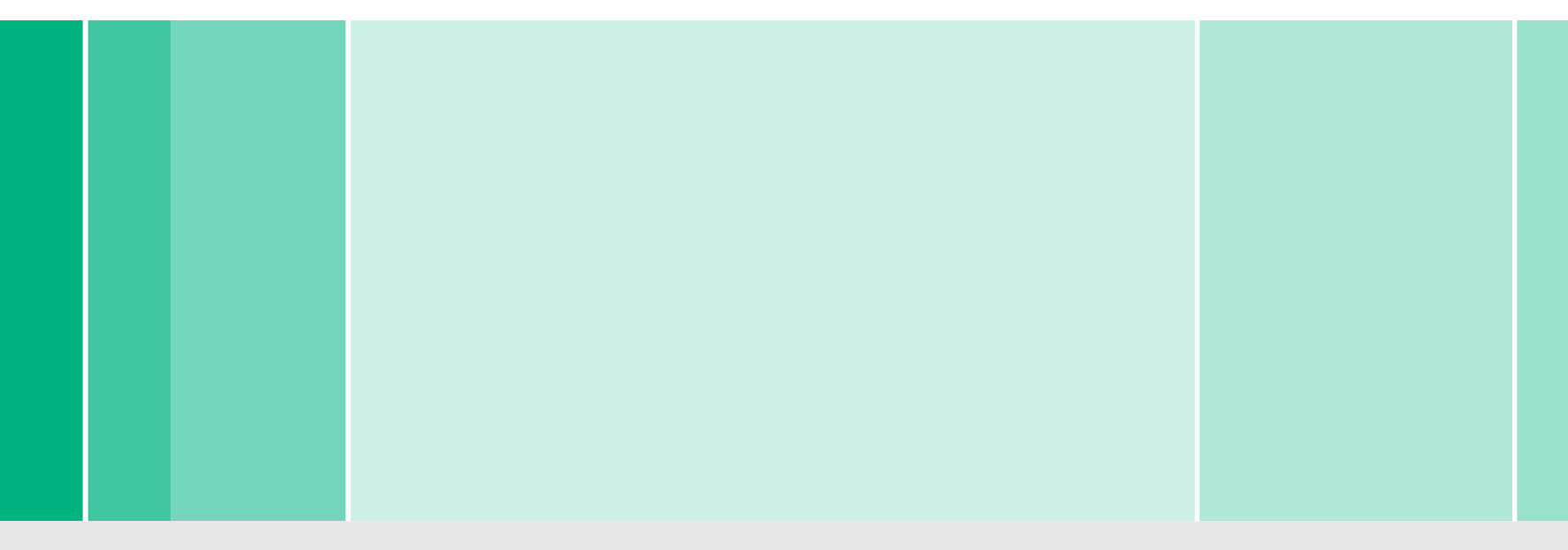

#### **Using the Trends History Screen**

Navigating Through Trends

January 2014

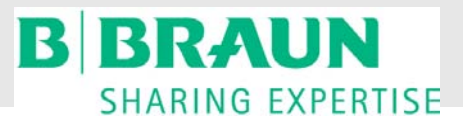

RTD.TR71 06/14 DZ ©2014 B|Braun Medical Inc. Avitum Division

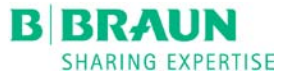

### **USING THE TRENDS HISTORY SCREEN**

This Presentation is intended to provide step-by-step instructions on retrieving previous data using the trends graph icon

These step-by-step instructions will review retrieving and editing of parameters using written and visual cues

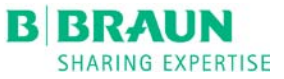

#### Touch the EYE

Starting on the main screen in Preparation mode touch the EYE to bring you to the **GRAPH** icon

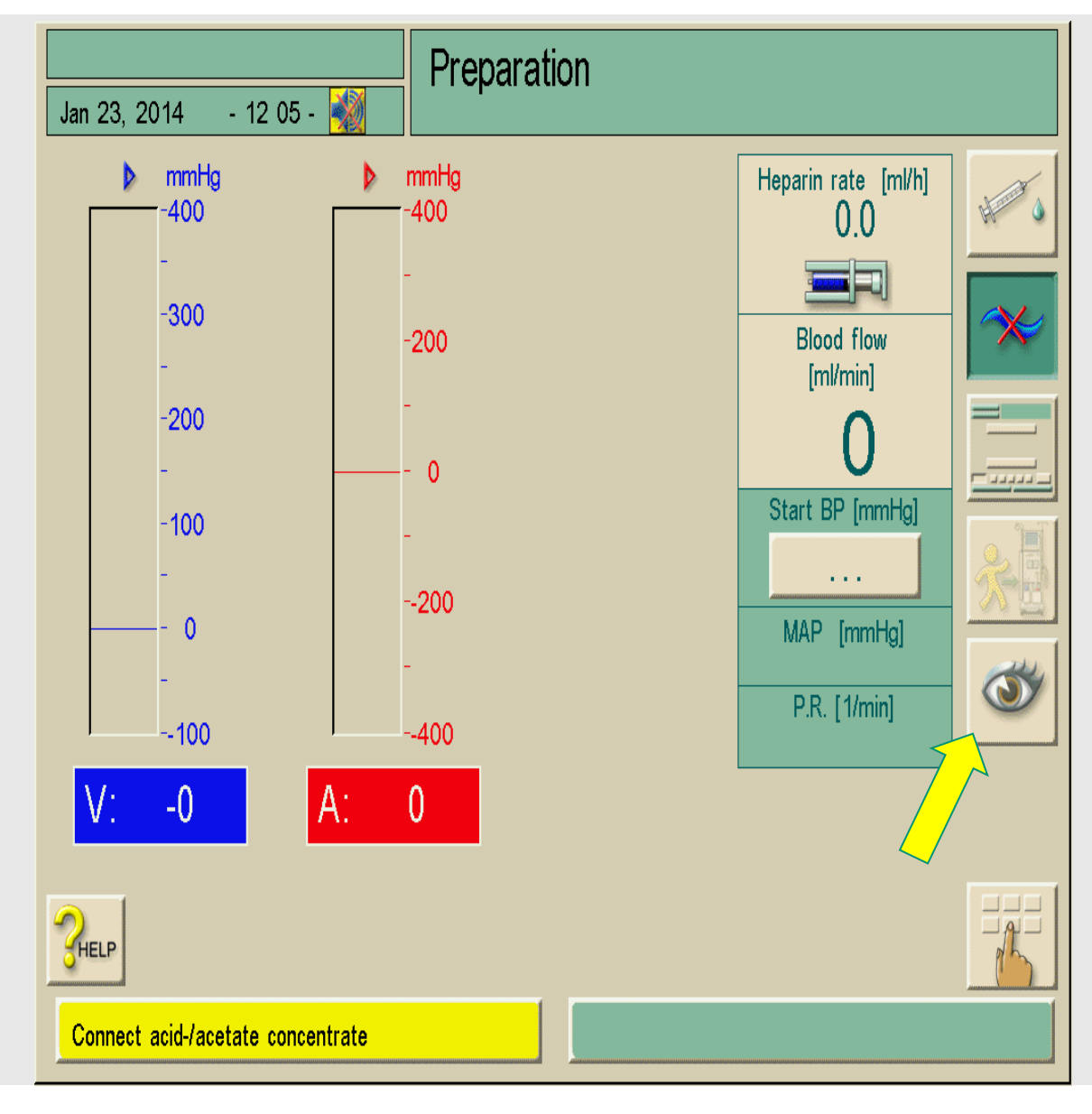

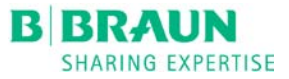

#### **Graph ICON**

Touch the **GRAPH** icon at the bottom of the screen to enter the trends history screen

| J                                 | an 23, 2014 - 12:05 - 🐳                     | Preparation |  |  |  |
|-----------------------------------|---------------------------------------------|-------------|--|--|--|
|                                   |                                             |             |  |  |  |
|                                   | Blood<br>Volume: [1]                        | 0.0         |  |  |  |
|                                   | Heparin<br>Volume: [ml]                     | 0.0         |  |  |  |
|                                   | Ultrafiltration volume<br>(net amount) [ml] | 0           |  |  |  |
|                                   | Infusions<br>Total volumes [ml]             | 0           |  |  |  |
| -                                 | Bicarbonate<br>Profile                      | Constant    |  |  |  |
|                                   |                                             |             |  |  |  |
|                                   |                                             |             |  |  |  |
| Connect acid-/acetate concentrate |                                             |             |  |  |  |

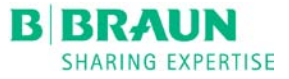

#### GRAPHS

# Touch the **GRAPH** icon again to bring up the itemized list of parameters

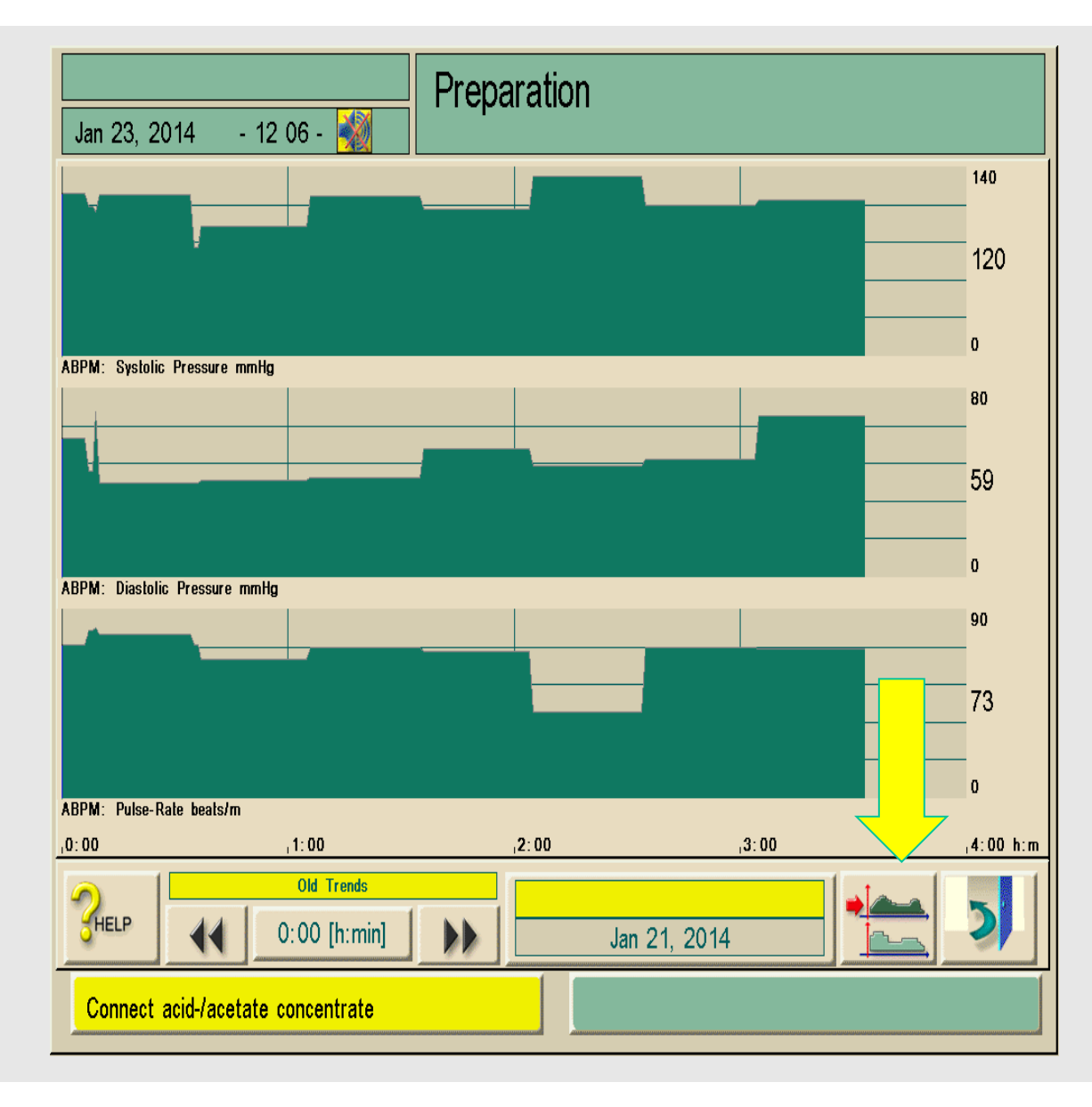

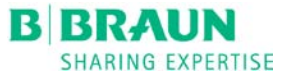

#### PARAMETERS

Select the desired group. If the desired parameter is not available, you will need to **EDIT** the group.

|                                   | Preparation                                                                             |      |              |  |  |  |
|-----------------------------------|-----------------------------------------------------------------------------------------|------|--------------|--|--|--|
|                                   | ABPM: Systolic Pressure<br>ABPM: Diastolic Pressure<br>ABPM: Pulse-Rate                 | Edit | Set Defaults |  |  |  |
|                                   | Actual Blood Flow<br>Actual Dialysate Flow<br>Actual Venous Pressure                    | Edit |              |  |  |  |
|                                   | Actual Arterial Pressure<br>Required UF Rate<br>Actual Net UF Volume                    | Edit |              |  |  |  |
|                                   | Actual Heparin Volume<br>Actual Treated Blood Volume<br>ktv_uv_sp_ktv                   | Edit |              |  |  |  |
|                                   | Number of Incidents<br>Incident List<br>Actual Degassing Pressure (PE)                  | Edit | <b>→</b>     |  |  |  |
|                                   | Actual Temperature Heater Inlet<br>Actual Temperature Degassing<br>Actual Heater Status | Edit | 2            |  |  |  |
| Connect acid-/acetate concentrate |                                                                                         |      |              |  |  |  |

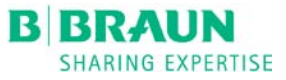

#### **EDIT PARAMETER**

Touch the **EDIT** button to bring up the edit screen in the box where you want to save the parameter.

For this presentation the *Actual Degassing Pressure* parameter will be replaced with the *TMP* parameter.

| Jan 23                            | , 2014 - 12 06 - <u>×</u>                                                               |      |              |  |  |  |  |
|-----------------------------------|-----------------------------------------------------------------------------------------|------|--------------|--|--|--|--|
|                                   | ABPM: Systolic Pressure<br>ABPM: Diastolic Pressure<br>ABPM: Pulse-Rate                 | Edit | Set Defaults |  |  |  |  |
|                                   | Actual Blood Flow<br>Actual Dialysate Flow<br>Actual Venous Pressure                    | Edit |              |  |  |  |  |
|                                   | Actual Arterial Pressure<br>Required UF Rate<br>Actual Net UF Volume                    | Edit |              |  |  |  |  |
|                                   | Actual Heparin Volume<br>Actual Treated Blood Volume<br>ktv_uv_sp_ktv                   | Edit |              |  |  |  |  |
| <b>→</b>                          | Number of Incidents<br>Incident List<br>Actual Degassing Pressure (PE)                  | Edit | <b>→ ∂ </b>  |  |  |  |  |
|                                   | Actual Temperature Heater Inlet<br>Actual Temperature Degassing<br>Actual Heater Status | Edit | 2            |  |  |  |  |
| Connect acid-/acetate concentrate |                                                                                         |      |              |  |  |  |  |

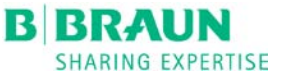

#### EDIT PARAMETER LIST

Touch the parameter you wish to replace. When touching the parameter it will show a circle around it.

Use the scroll bar on the right side of the screen to locate the parameter you want to add.

TMP will be used for this presentation.

| Jan 23, 2014 - 12:07 - 🌌                                                                                                    | on         |
|----------------------------------------------------------------------------------------------------|------------|
| Number of Incidents<br>Incident List<br>Actual Degassing Pressure (PE)                                                                                                    |            |
| Actual Blood Flow<br>Actual Treated Blood Volume<br>Actual Phase Volume<br>Actual SAD Air Volume<br>Actual SAD Air Volume (SUP)<br>Actual Arterial Pressure<br>Actual Arterial Pressure (SUP) | Scroll bar |
| CANCEL                                                                                                    | 5          |
| Connect acid-/acetate concentrate                                                                                                    |            |

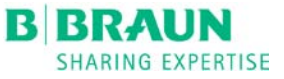

#### Preparation - 12:08 -Jan 23, 2014 ADDING PARAMETER Number of Incidents Once **TMP** has been Incident List located, touch TMP to Actual Value TMP move to the top of the screen with a circle around Actual Value PBS (SUP) Actual Degassing Pressure (PE) Actual Dialysate Fluid Side Pressure (PDA) Actual Value TMP Actual Value MSP door icon at Actual Status Blood Leak Sensor the bottom of the page Actual Status Blood Leak Sensor (SUP) Connect acid-/acetate concentrate

it

Hit the

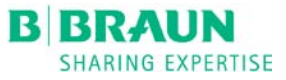

#### SAVING PARAMETER

You will now see that TMP has been edited to appear in the selected window.

Touch the grey coil & door icon to save the changes.

Then touch the TMP window to view the graph.

| Preparation |                                                                                         |      |              |  |  |  |  |  |
|-------------|-----------------------------------------------------------------------------------------|------|--------------|--|--|--|--|--|
| Jan 23      | , 2014 - 12:08 - 🌌                                                                      |      |              |  |  |  |  |  |
|             | ABPM: Systolic Pressure<br>ABPM: Diastolic Pressure<br>ABPM: Pulse-Rate                 | Edit | Set Defaults |  |  |  |  |  |
|             | Actual Blood Flow<br>Actual Dialysate Flow<br>Actual Venous Pressure                    | Edit |              |  |  |  |  |  |
|             | Actual Arterial Pressure<br>Required UF Rate<br>Actual Net UF Volume                    | Edit |              |  |  |  |  |  |
|             | Actual Heparin Volume<br>Actual Treated Blood Volume<br>ktv_uv_sp_ktv                   | Edit |              |  |  |  |  |  |
|             | Number of Incidents<br>Incident List<br>Actual Value TMP                                | Edit | <b>→</b>     |  |  |  |  |  |
|             | Actual Temperature Heater Inlet<br>Actual Temperature Degassing<br>Actual Heater Status | Edit | 2            |  |  |  |  |  |
| Conne       | Connect acid-/acetate concentrate                                                       |      |              |  |  |  |  |  |

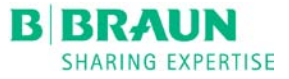

#### **READING THE GRAPH**

The TMP parameter graph will be at the bottom of the page.

Note at the bottom of page the time in treatment is 0:00 with the TMP value of -9

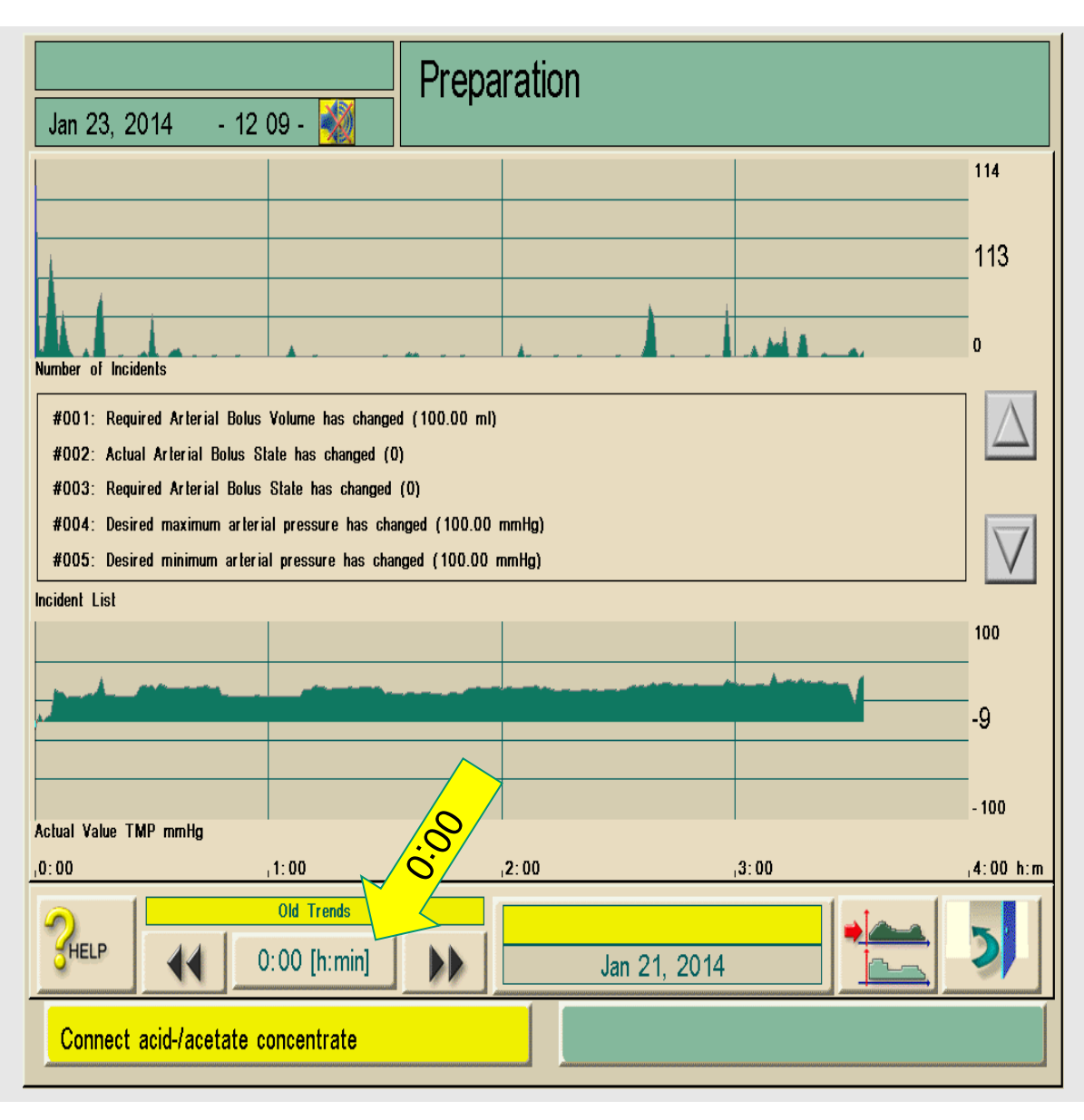

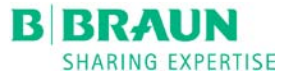

#### CHANGING THE TIME OF PARAMETER READING

Use the arrows on either side of the time bar to view a specific time during treatment or touch the time bar and enter the time needed. For this training we will use 1:15 into the treatment.

You can now see that the time in treatment is 1:15 and the TMP is now 32.

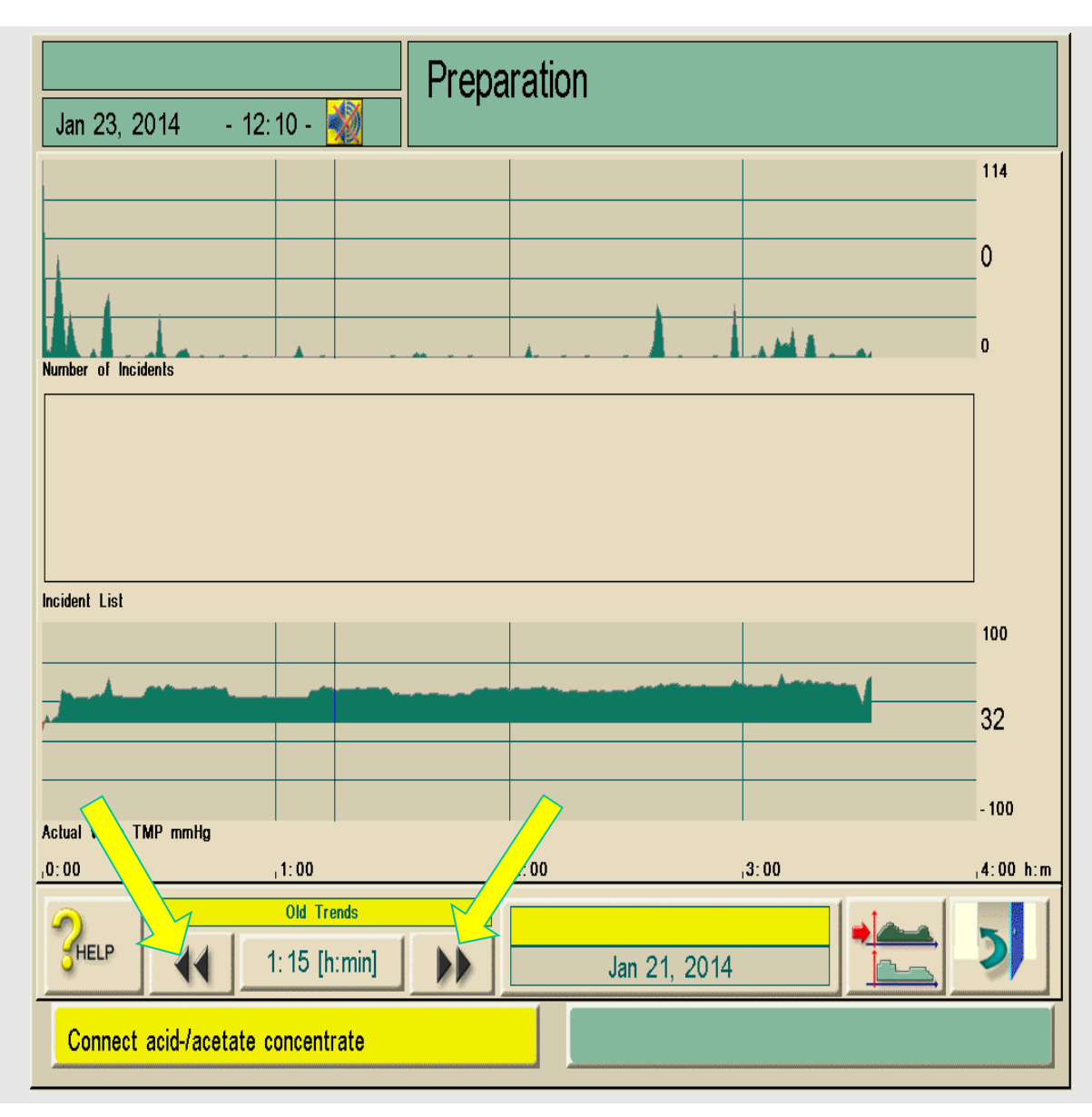

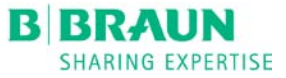

#### CHANGING TIME USING TIME BAR

Touch the time bar and the number pad will appear.

Enter a specific time of treatment (for this training 2:15 will be used).

Enter 2:15 then press the green check mark **OK**.

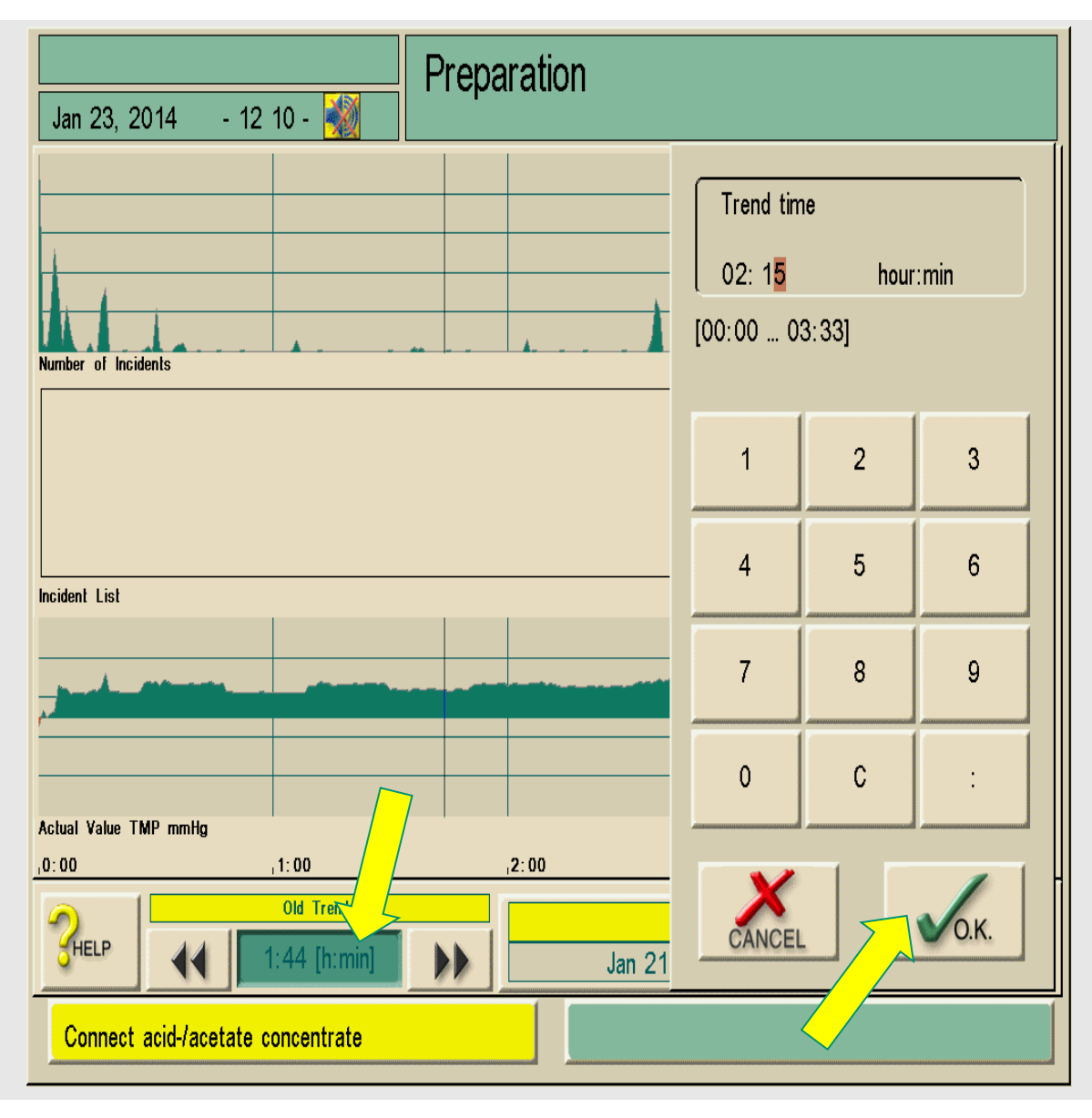

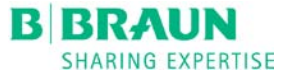

#### TIME BAR

The time in the bar is now reading 2:15.

The TMP at 2:15 minutes into treatment is now 30.

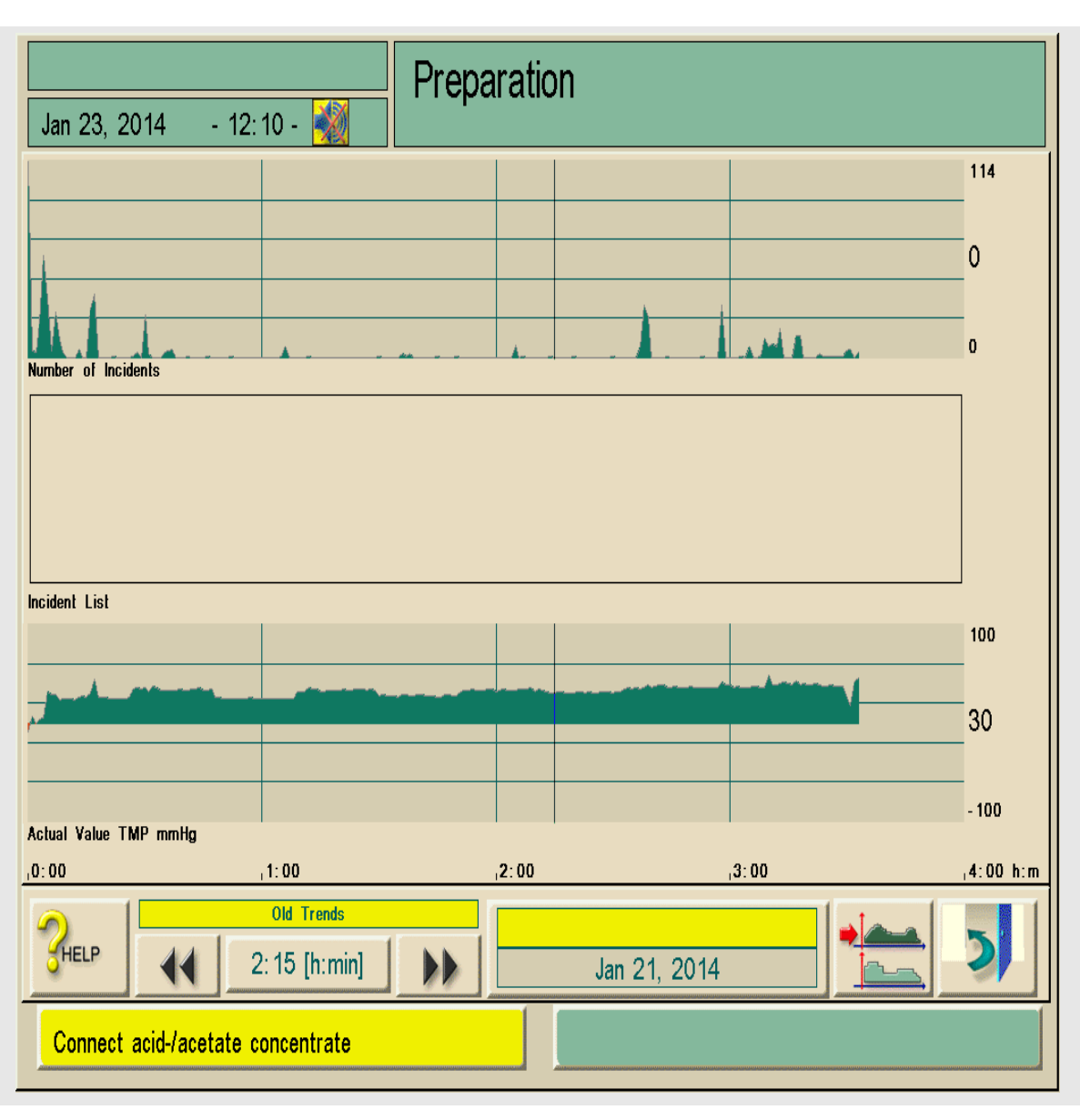

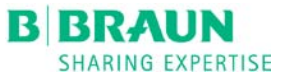

#### **OTHER PARAMETERS**

To view other parameters at 2:15 go back to the **GRAPH** icon and select the next parameter.

Actual Blood Flow, Actual Dialysate Flow, and Actual Venous Pressure are displayed at the right of the screen.

in this example:

 $\mathsf{BFR} = 460$ 

 $\mathsf{DFR} = 700$ 

VP = 198

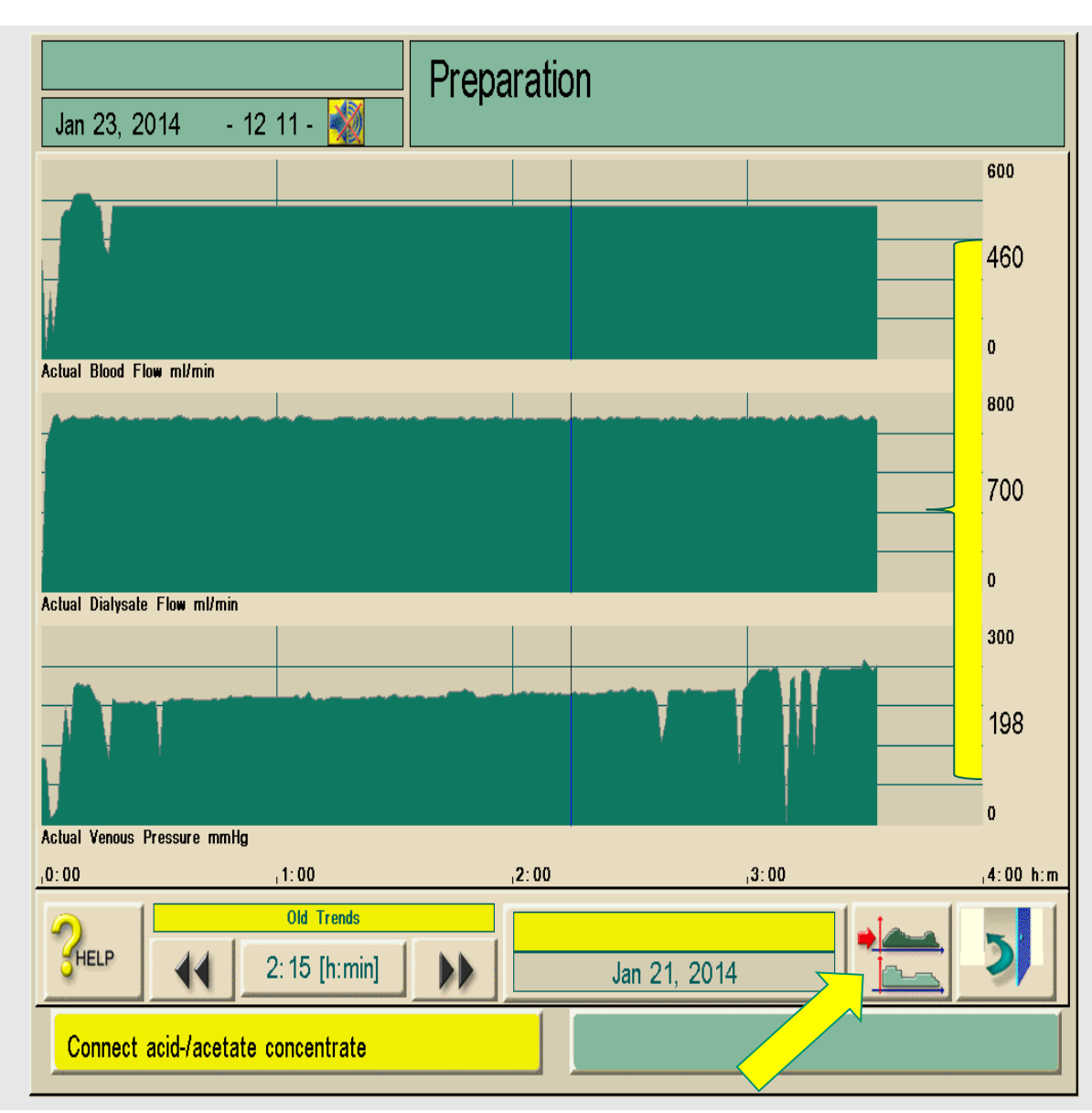

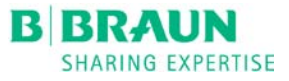

#### BACK TO MAIN SCREEN

Touch the door several times to return to the main screen.

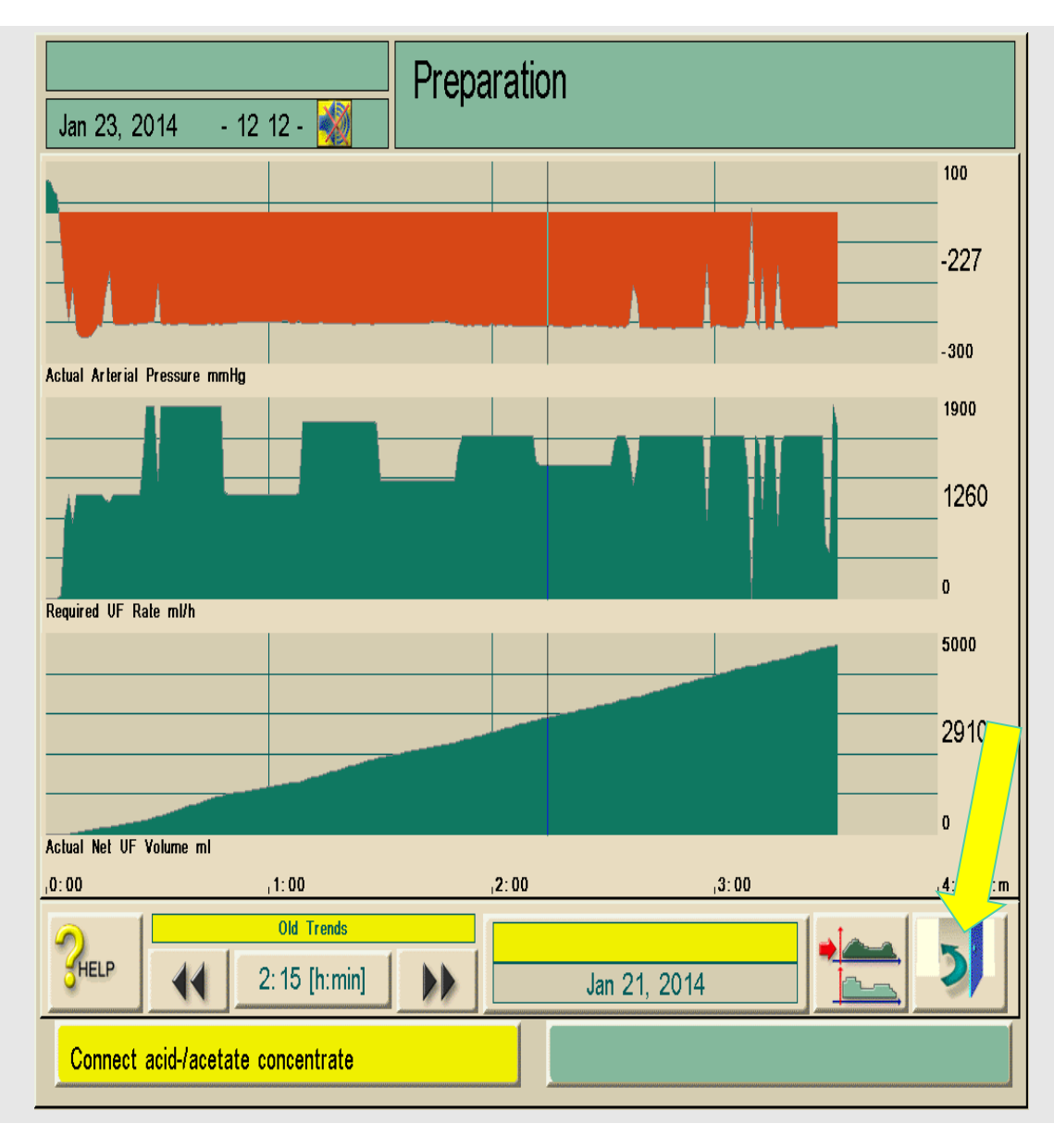

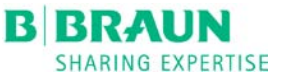

#### RETRIEVING DATA FROM A PREVIOUS DAY

Start again from the main screen by touching the EYE.

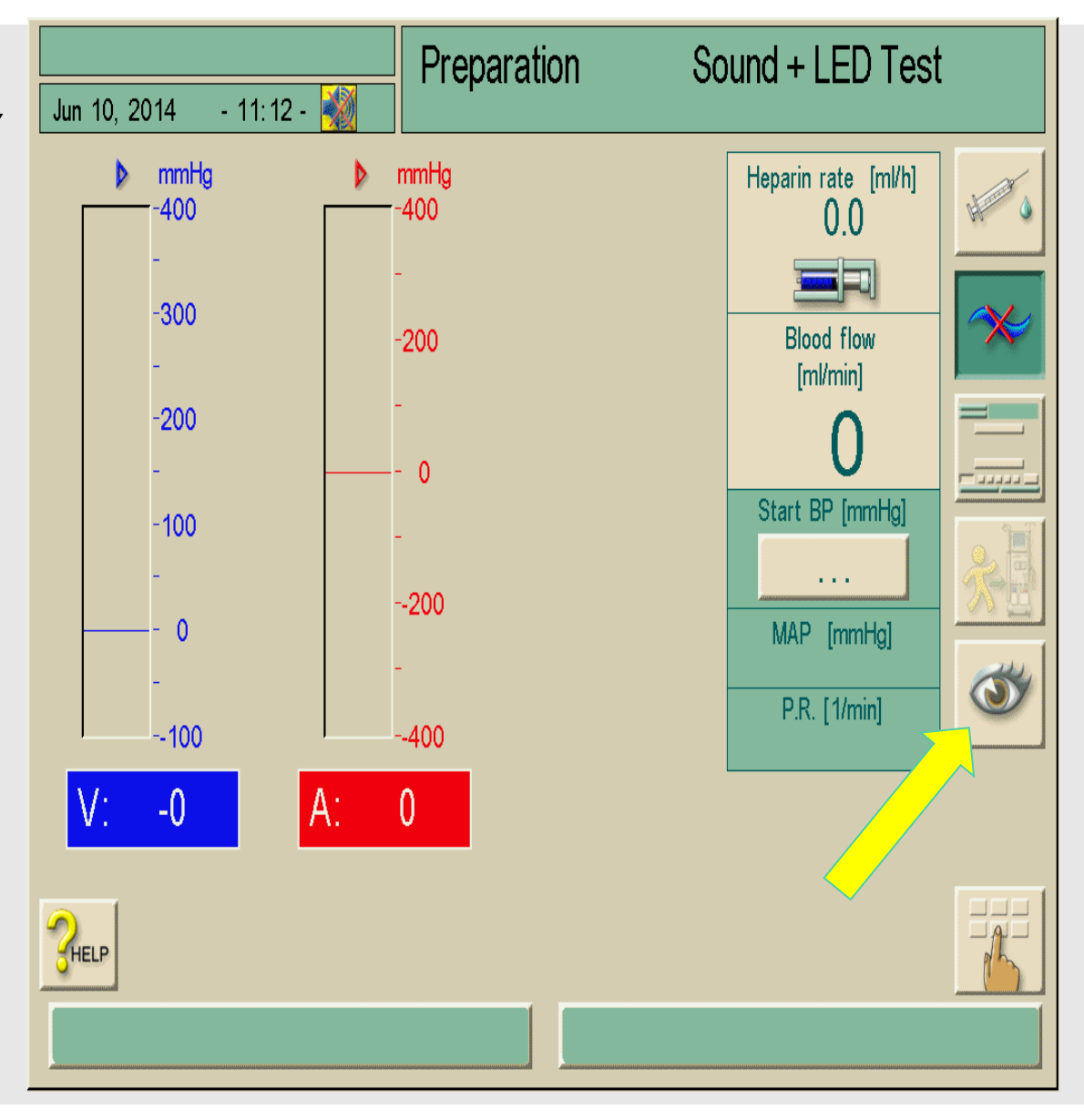

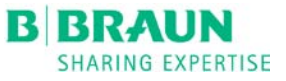

#### **THE GRAPH**

Touch the Graph Icon to bring up the past treatments.

| J | un 10, 2014 - 1                      | 11:12 - 袝  | Preparation | Sound + LED Test |
|---|--------------------------------------|------------|-------------|------------------|
|   |                                      |            |             |                  |
|   | Blood<br>Volume:                     | [1]        | 0.0         |                  |
|   | Heparin<br>Volume:                   | [ml]       | 0.0         |                  |
|   | Ultrafiltration volu<br>(net amount) | me<br>[ml] | 0           |                  |
|   | Infusions<br>Total volumes           | [ml]       | 0           |                  |
|   | Bicarbonate<br>Profile               |            | Constant    |                  |
|   | 1 - 1 -                              |            |             |                  |
| 9 |                                      |            |             |                  |
|   | Sound + LED test a                   | larm       |             |                  |

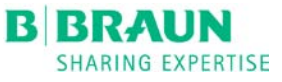

#### TOUCH THE DATE BAR

Touch the date bar to find the date you wish to view.

| Jun 10, 2014          | - 11:       | 12 - 🌌                     | Prepa | ration | SIV     | IPS-EEP | ROM Te | st        |
|-----------------------|-------------|----------------------------|-------|--------|---------|---------|--------|-----------|
|                       |             |                            |       |        |         |         |        | 100       |
|                       |             |                            |       |        |         |         |        | 0         |
|                       |             |                            |       |        |         |         |        | , v       |
| tabut Disharta Fla    | 11_:-       |                            |       |        |         |         |        | 0         |
| Actual Dialysale Flow | • 111/1110  |                            |       |        |         |         |        | 1         |
|                       |             |                            |       |        |         |         |        |           |
|                       |             |                            |       |        |         |         |        | 0         |
|                       |             |                            |       |        |         |         |        | 0         |
| Actual END Conduction | vity mmol/1 |                            |       |        |         |         |        | 1         |
|                       |             |                            |       |        |         |         |        |           |
|                       |             |                            |       |        |         |         |        | 0         |
|                       |             |                            |       |        |         |         |        | 0         |
| Actual Bic. Conductiv | rity mmol/I |                            |       |        |         |         |        | U         |
| ,0:00                 |             | ,0: 15                     |       | ı0:30  |         | ı0:45   |        | ,1:00 h:m |
|                       |             | Old Trends<br>1:00 [h:min] |       | Jun 10 | ), 2014 |         |        | 2         |
|                       |             |                            |       |        |         |         |        |           |

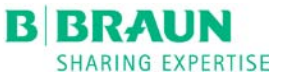

#### **FIND THE DATE**

Example:

Touch the bar for *Jun 10, 2014. This* will open up parameter options for that treatment.

| Jun 10, 2014 - 11:12 - 🚀 | Preparation              | Test 12 V voltage           |
|--------------------------|--------------------------|-----------------------------|
|                          | Trend History            |                             |
| 0.                       | Duration Sterra          | Jun 10, 2014<br>apy): 00:00 |
| 1.                       | Date:<br>Duration (Thera | Jun 10, 2014<br>apy): 03:07 |
| 2.                       | Date:<br>Duration (Thera | Jun 09, 2014<br>apy): 00:00 |
| 3.                       | Date:<br>Duration (Thera | Jun 03, 2014<br>apy): 00:11 |
| <b>HELP</b>              |                          | 5                           |
|                          |                          |                             |

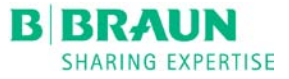

#### **PARAMETER OPTIONS**

Touch the **GRAPH** icon to view the list of parameter options.

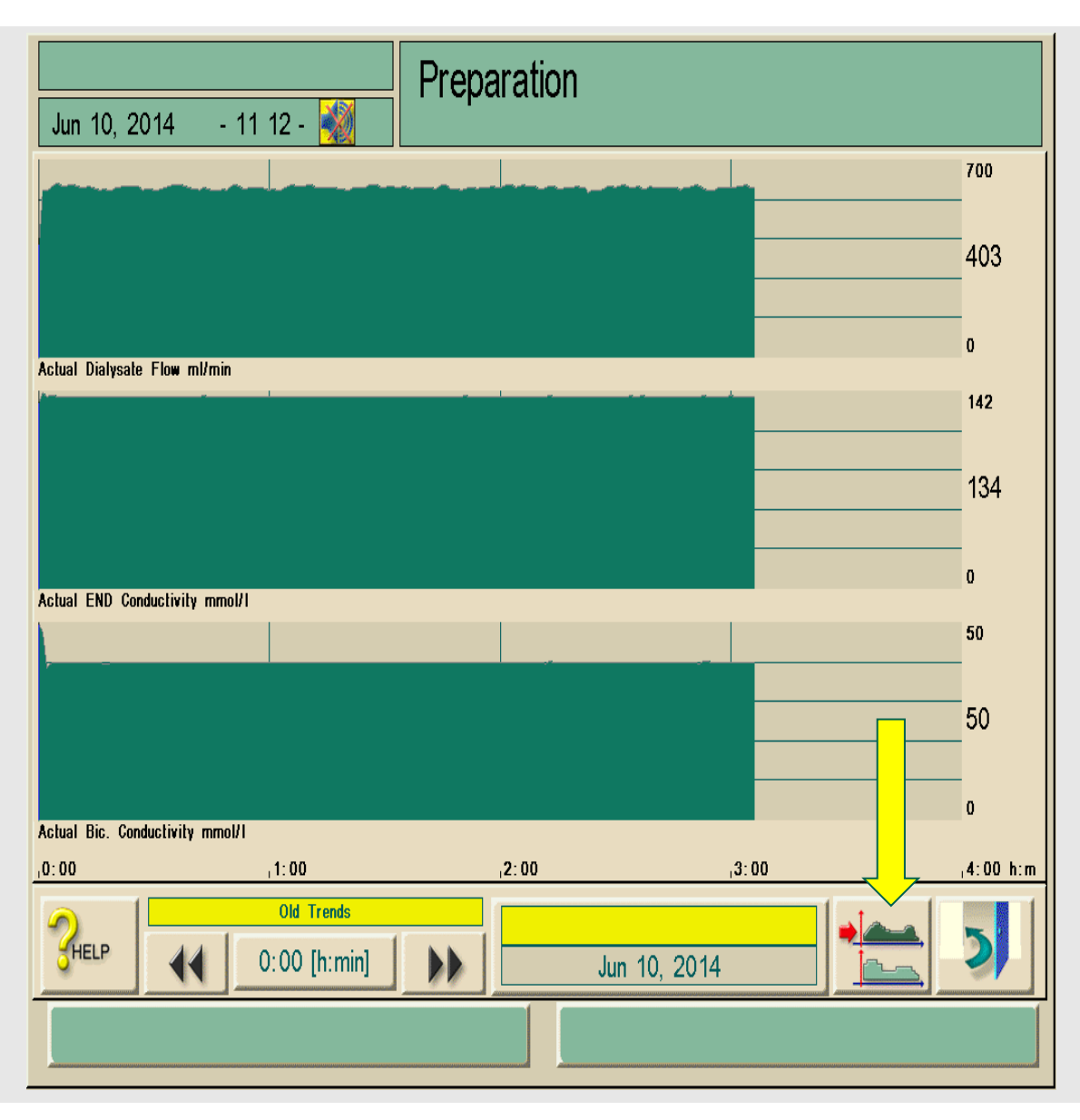

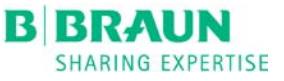

#### **PARAMETER OPTIONS**

We will view the Actual Net UF Volume from June 10, 2014 for this presentation.

|        |                                                                                      | Preparation | Pressure Test (DFS) |                          |
|--------|--------------------------------------------------------------------------------------|-------------|---------------------|--------------------------|
| Jun 10 | , 2014 - 11 14 - 🕺                                                                   | •           |                     |                          |
|        | Actual Dialysate Flow<br>Actual END Conductivity<br>Actual Bic. Conductivity         |             | Edit                | Set Defaults             |
|        | Actual Blood Flow<br>Actual Phase Volume<br>Actual Treated Blood Volume              |             | Edit                |                          |
|        | Actual Net UF Volume<br>Actual Value TMP<br>Actual Speed UF Pump                     |             | Edit                |                          |
|        | Actual Value PBE<br>Actual Venous Pressure<br>Actual Arterial Pressure               |             | Edit                |                          |
|        | Number of Incidents<br>Incident List<br>Actual Degassing Pressure (P                 | E)          | Edit                | <b>→</b> 〕 & <b>&gt;</b> |
|        | Actual Temperature Heater In<br>Actual Temperature Degassing<br>Actual Heater Status | let<br>9    | Edit                | 2                        |
|        |                                                                                      |             |                     |                          |

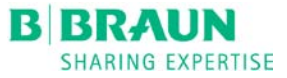

#### TOUCH THE TIME BAR

Touch the time bar at the bottom of the screen to view the treatment time.

This will open the keypad with the available trend times.

The total treatment time is 3:06 hours.

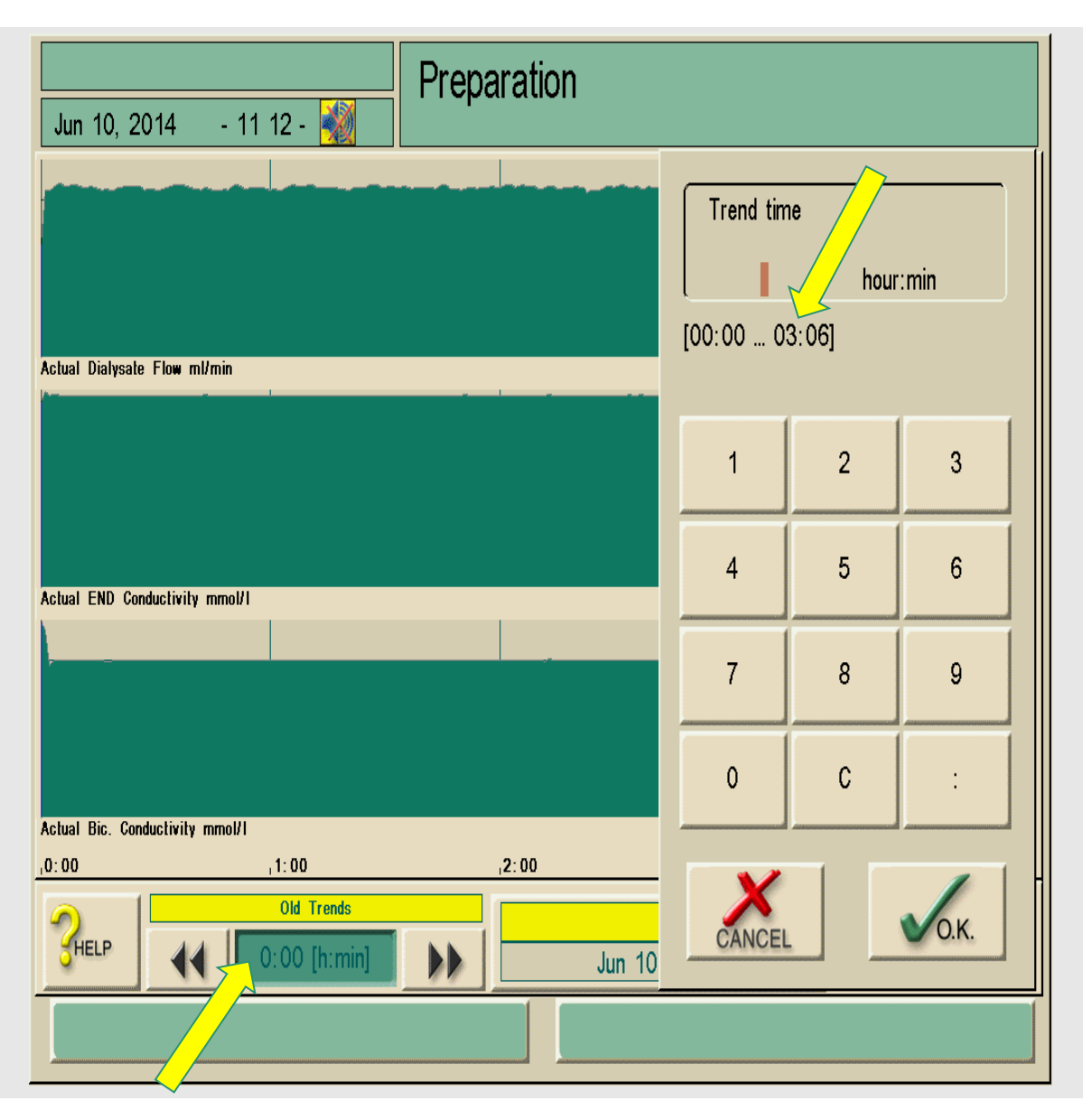

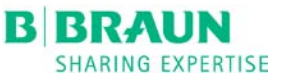

## ENTER THE END OF TREATMENT TIME

Enter 3:06 to move the cursor to the end of the treatment for June 10, 2014.

This will provide information for parameters at the end of the treatment.

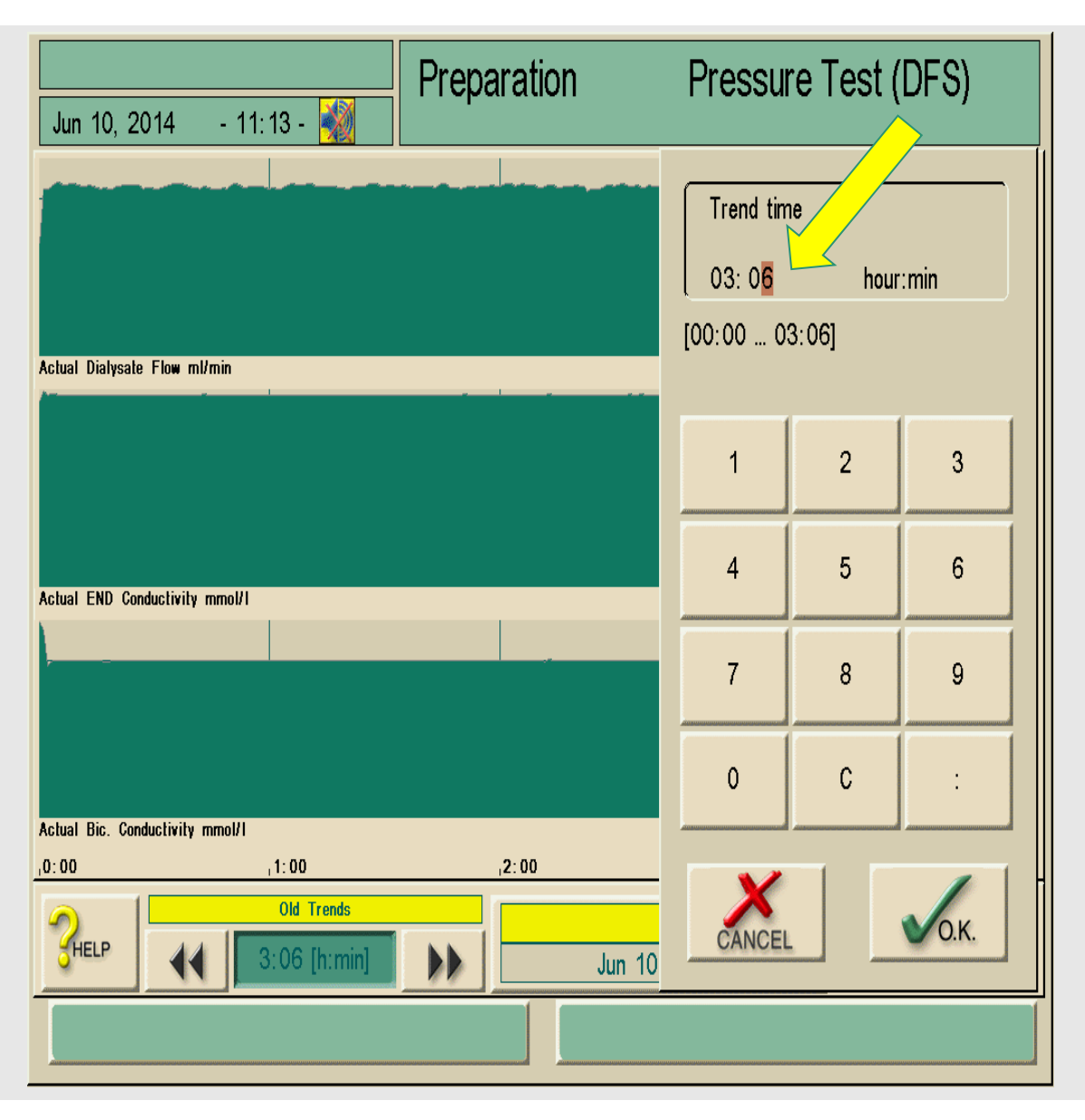

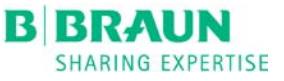

#### **ACTUAL NET UF**

The cursor moves to the end of the treatment time.

Actual NET UF Volume is 703 mL for the treatment on June 10, 2014.

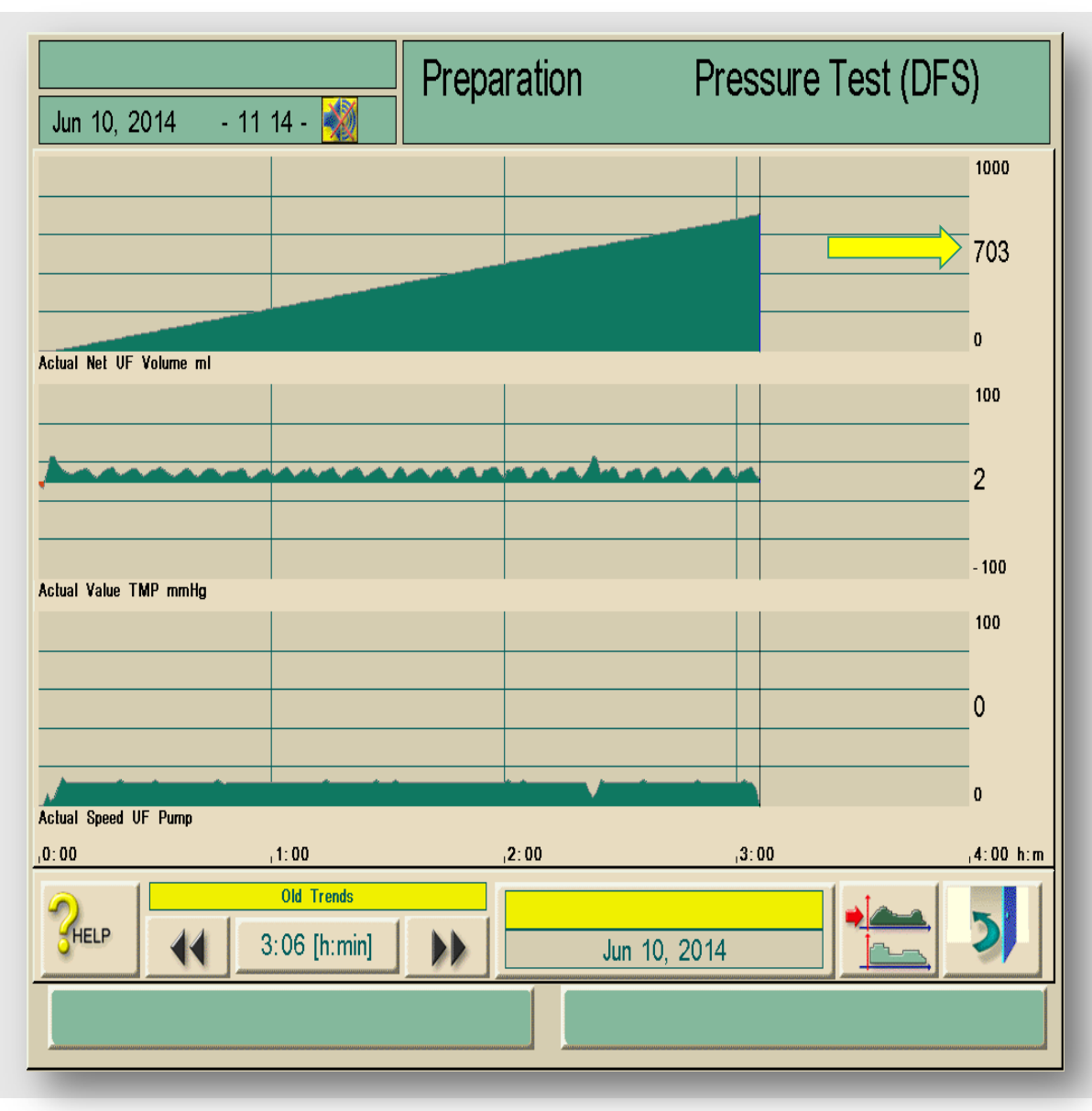

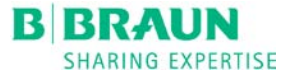

#### **CLINICAL SUPPORT**

For Clinical Support or questions please call your supporting Clinical Specialist